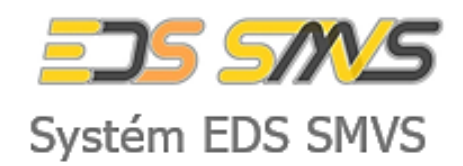

# RISPF – webový portál žádosti

uživatelská dokumentace

# Vyplňování žádostí v programu Můj klub

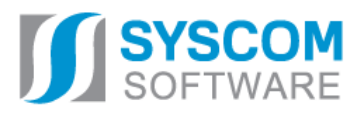

Datum: 20. 10. 2020

# Jednotný dotační portál – webový portál žádosti

uživatelská dokumentace

Datum vytvoření: říjen 2020

Tento dokument nesmí být rozmnožován po částech, ani jako celek, ani převáděn do jakékoli jiné formy, ať mechanicky či elektronicky a to pro jakékoli účely, bez výslovného písemného povolení firmy SYSCOM Software, spol. s r.o. (s výjimkou potřeb resortu MF). Informace, návody a příklady obsažené v tomto dokumentu nemohou být dále předmětem obchodu.

©SYSCOM Software, spol. s r. o.

# Obsah

| 1 ÚP  | RAVA ÚDAJŮ V REJSTŘÍKU SPORTU A ZALOŽENÍ ŽÁDOSTI | 1  |
|-------|--------------------------------------------------|----|
| 1.1   | Podání/aktualizace žádosti o dotaci              | 1  |
| 1.2 I | Moje žádosti                                     | 2  |
| 1.3 9 | Seznam sportovců                                 | 3  |
| 2 ÚP  | RAVA ÚDAJŮ VE FORMULÁŘI ŽÁDOSTI                  | 4  |
| 2.1 2 | Záložka Identifikace žadatele                    | 6  |
| 2.1.1 | Zástupce (osoba oprávněná)                       | 6  |
| 2.1.2 | Kontaktní osoba                                  | 7  |
| 2.1.3 | Plátcovství DPH                                  | 7  |
| 2.1.4 | Bankovní spojení                                 | 7  |
| 2.1.5 | Adresa sídla žadatele                            | 8  |
| 2.1.6 | Korespondenční adresa žadatele                   | 8  |
| 2.2 2 | Záložka Oblasti podpory                          | 9  |
| 2.3 2 | Záložka Přílohy                                  | 9  |
| 2.4 7 | Záložka Otázky                                   |    |
| 2.5 2 | Záložka Seznam sportovců                         |    |
| 2.6 2 | Záložka Výše dotace                              |    |
| 2.7 2 | Záložka Náhled žádosti                           |    |
| 2.8 2 | Záložka Odeslání žádosti                         | 14 |

# **RISPF – WEBOVÝ PORTÁL ŽÁDOSTI**

## Úvod

Příručka poskytuje podrobný návod, jak podat žádost o dotaci v rámci programu Můj klub prostřednictvím webové aplikace informačního systému Rejstřík sportovců, sportovních organizací a sportovních zařízení (dále jen "Rejstřík nebo Rejstřík sportu").

Návod na ovládání Rejstříku je vypracován jako samostatná příručka, a proto není součástí tohoto návodu na vyplnění žádosti o dotaci.

Nejprve je nutné provést registraci nebo přihlášení do Rejstříku, vyplnění informací o sportovní organizaci a sportovců (viz návod na ovládání Rejstříku).

**UPOZORNĚNÍ** - Řada údajů vyplněných v Rejstříku jsou při podání/generování žádosti o dotaci (dále jen "žádost") do formuláře žádosti přeneseny automaticky. Automaticky přenesené údaje již ve formuláři žádosti nelze opravit. Pro jejich opravu je pak nutné se vrátit zpět do Rejstříku a opravu provést tam.

# 1 Úprava údajů v Rejstříku sportu a založení žádosti

Tato kapitola pojednává o základním postupu při vyplnění žádosti o podporu.

Žádost se podává z Rejstříku, kde sportovní organizace eviduje svoje sportovce a sportovní zařízení.

#### 1.1 Podání/aktualizace žádosti o dotaci

V levém menu vybereme "Sportovní organizaci" a otevře se okno zobrazené na obrázku č. 1. V pravém horním rohu následně vybereme nabídku "Podání/aktualizace žádosti o dotaci".

|                              | Sportovní organizace      |                                                  |
|------------------------------|---------------------------|--------------------------------------------------|
| 00527718<br>-                |                           | Podání/aktualizace žádosti o dotaci Moje žádosti |
| 🕸 Evidenční rejstřík 💙       | 🗇 IČO                     | Název                                            |
| 🖉 Sportovní organizace       | E3:-                      | B:                                               |
| 🛓 Statutární orgány          | 00527718                  | Klub potápěčů Pardubice, p.s.                    |
| ホ Sportovci                  | 10 20 50                  | Strana 1 ze 1 (1 položek) 🗧 1 🗦                  |
| 💄 Trenéři                    |                           | -                                                |
| 😝 Fyzické osoby              |                           |                                                  |
| 🛓 Členské organizace         |                           |                                                  |
| ∧ Zastřešující<br>organizace |                           |                                                  |
| 曲 Významné sportovní<br>akce |                           |                                                  |
| Sportovní zařízení           |                           |                                                  |
| -🖁 Import/Export             |                           |                                                  |
|                              |                           |                                                  |
|                              |                           |                                                  |
|                              |                           |                                                  |
|                              |                           |                                                  |
|                              | DB: NSA_REJ Verze: 20.1.5 |                                                  |

Obrázek 1 - Menu "Podání/aktualizace žádosti o dotaci"

Přes tuto nabídku žádost založíme z údajů uložených v Rejstříku a dále je možné se přes tuto nabídku vracet zpět k rozpracované žádosti.

# 1.2 Moje žádosti

Přes tuto nabídku si můžeme zobrazit již podanou žádost. Po výběru této nabídky budeme přesměrováni na webový portál Ministerstva financí, tzv. Jednotný dotační portál (dále jen "JDP"), kde jsou evidovány podané a případně i rozpracované žádosti žadatele i do jiných resortů, než je Národní sportovní agentura.

| Jednotný dotační portál<br>pod záštitou Ministerstva financí | Testovací prostředí                                                           |                                                                 | Základní             | informace 🝷 | Registra    | ace Přihlásit |
|--------------------------------------------------------------|-------------------------------------------------------------------------------|-----------------------------------------------------------------|----------------------|-------------|-------------|---------------|
|                                                              | <b>Jednotný dc</b><br>pod záštitou Min<br>Žádosti o dotace budou přijímány na | <b>itační port</b><br>isterstva financí<br>a základě časově ome | ál<br>ezených výzev. |             |             |               |
| Poskytovatelé:                                               | Všechny výzvy                                                                 |                                                                 |                      |             |             |               |
| Ministerstvo průmyslu a obchodu                              | Název                                                                         | Začátek                                                         | Konec                | Stav        | Obsah výzvy |               |
| Ministerstvo vnitra                                          | NSA21-KA_Rozvoj místních sportovišť a zázemí                                  | 05.05.2020 00:00                                                | 31.08.2020 00:00     | Aktivní     | NSA LIN     | NK            |
| Ministerstvo zemědělství                                     | JSDH_DOT_V2_2020 Odborná příprava, zásah, vyk                                 | av 15.07.2019 00:01                                             | 31.08.2020 23:59     | Aktivní     | HZSCR UN    | NK            |
| Ministerstvo školství, mládeže a tělovýchovy                 | MK_AH Kulturní aktivity - profesionální umění – a                             | lter 26.11.2019 01:00                                           | 26.09.2020 23:00     | Aktivní     | MK LIN      | NK            |
| Ministerstvo obrany                                          | EF21_2A - Energetická konzultační a informační st                             | tře 17.06.2020 00:00                                            | 30.09.2020 23:59     | Aktivní     | MPO LIN     | NK            |
| Ministerstvo práce a sociálních věcí                         | DOTC_21 - Rozvoj služeb pro oběti trestné činnos                              | ti p 11.10.2019 00:00                                           | 30.09.2020 23:59     | Aktivní     | MSp LIN     | νκ            |
| Ministerstvo zdravotnictví                                   | VPS-223-2-2020 Podpora výstavby, obnovy a pro                                 | voz 10.02.2020 00:00                                            | 30.09.2020 23:59     | Aktivní     | MF VPS      | νκ            |
| Ministerstvo financí VPS                                     | 129 662-20 Údržba a obnova stávajících kulturníc                              | h p 03.02.2020 00:00                                            | 30.09.2020 23:59     | Aktivní     | MZe LIN     | νκ            |
| Úřad vlády                                                   | 129 402 - Podpora obnovy a zabezpečení vodáre                                 | nsk 03.02.2020 00:00                                            | 30.09.2020 23:59     | Aktivní     | MZe LIN     | νκ            |
| Ministerstvo spravedlnosti                                   | EF20_2E - Zpracování dokumentů pro přípravu er                                | eg 01.01.2020 00:01                                             | 30.09.2020 23:59     | Aktivní     | MPO LIN     | vк            |
| Ministerstvo kultury                                         | EF20_2D - Zavedení systému hospodaření s energ                                | jií v 01.01.2020 00:01                                          | 30.09.2020 23:59     | Aktivní     | MPO LIN     | vк            |
| Ministerstvo životniho prostředi                             |                                                                               |                                                                 |                      |             | 1           | 2 3 4 5 12    |
| Narodni sportovni agentura                                   |                                                                               |                                                                 |                      |             |             |               |
|                                                              |                                                                               |                                                                 |                      |             |             |               |
|                                                              | E-mail                                                                        |                                                                 |                      |             |             |               |
|                                                              | sedlackova@agenturasport.cz                                                   | 9                                                               | •                    |             |             |               |
|                                                              | Heslo                                                                         |                                                                 |                      |             |             |               |
|                                                              |                                                                               | 9                                                               |                      |             |             |               |
|                                                              | Přihlásit                                                                     |                                                                 |                      |             |             |               |
|                                                              |                                                                               |                                                                 |                      |             |             |               |

Obrázek 2 - Úvodní stránka Jednotného dotačního portálu.

| Moje žá       | ádosti          |                    |                        | • Vytvořit novou žádost |
|---------------|-----------------|--------------------|------------------------|-------------------------|
| Číslo žádosti | Název           | Stav               | Datum změny / odeslání |                         |
|               |                 | 01_Z0_Rozpracovaná | 23.09.2020 10:17:57    | Opravit Zrušit          |
|               | VSA             | Z0_Rozpracovaná    | 17.09.2020 08:40:55    |                         |
| -             |                 | Z0_Rozpracovaná    | 27.08.2020 10:34:40    |                         |
| -             | SBB4 - oblast A | Z0_Rozpracovaná    | 27.08.2020 10:28:21    |                         |
|               | SBB3 - 1. pokus | Z0_Rozpracovaná    | 27.08.2020 10:20:49    |                         |
| -             |                 | Z0_Rozpracovaná    | 27.08.2020 08:12:07    |                         |
| -             | SBB4 - 2. pokus | Z0_Rozpracovaná    | 26.08.2020 14:49:13    |                         |
| -             | SBB4 - 1. pokus | Z0_Rozpracovaná    | 26.08.2020 13:55:05    |                         |
| -             | Pokus VI.       | 01_Z0_Rozpracovaná | 24.08.2020 10:55:26    |                         |
| -             |                 | Rozpracovaná       | 18.08.2020 14:17:47    |                         |
|               |                 |                    |                        | 1                       |

Obrázek 3 - Seznam žádostí o dotaci

UPOZORNĚNÍ – V programu Můj klub lze založit, upravovat a podat žádost pouze přes Rejstřík!

Začátkem každého vyplnění je stisknutí tlačítka **Podání/aktualizace žádosti o dotaci** (viz Obrázek 1).

|                          | Podání/aktualizace žádosti o dotaci              |
|--------------------------|--------------------------------------------------|
| 00527718                 | Seznam výzev                                     |
| 🕸 Evidenční rejstřík 🛛 🗡 | Zvolite výzvů NSA21-MK- Můj klub 21 Zvolit výzvů |
|                          |                                                  |
|                          |                                                  |
|                          |                                                  |
|                          |                                                  |
|                          |                                                  |
|                          |                                                  |

Obrázek 4 - Výběr výzvy

Po kliknutí do prázdného pole pod Seznamem výzev se rozbalí menu, kde si zvolíme aktuální výzvu. Následně klikneme na "**Zvolit výzvu**" (viz Obrázek 4).

V případě, že se vracíte k rozpracované žádosti, zobrazí se v závorce za názvem výzvy název a verze rozpracované žádosti.

#### 1.3 Seznam sportovců

Následně se nám zobrazí seznam sportovců, které jsme zanesli do Rejstříku a kteří věkově odpovídají zadanému rozmezí ve Výzvě k podávání žádostí o dotaci.

| RS NSA                   | × +                          |                         |                          |                       |             |                        | -                         | o ×    |
|--------------------------|------------------------------|-------------------------|--------------------------|-----------------------|-------------|------------------------|---------------------------|--------|
| ← → C 🌲 nsaweb.ssw       | v.cz/dotace                  |                         |                          |                       |             |                        | <b>0-7</b> 📩              | 🌔 E    |
|                          | Podání/aktualizace žádosti o | dotaci                  |                          |                       |             |                        |                           | Â      |
| 00527718                 | Seznam výzev                 |                         |                          |                       |             |                        |                           |        |
| •                        | NSA21-MK- Můj klub 21        | (rozpracovaná žádost: 0 | 00527718 - Klub potápěčů | Pardubice, p.s. č.03) |             |                        | ~                         |        |
|                          | Počet vybraných sportovců    |                         |                          |                       |             |                        |                           |        |
| 🕲 Evidenční rejstřík 🛛 🎽 | 0                            |                         |                          |                       |             |                        |                           |        |
|                          |                              | Jméno 13                | Příjmení 12              | 1 Rok narození        | Druh sportu | Počet tréninkových jed | Zúčastnil(a) se min. 6-ti |        |
|                          | (Vše) 👻                      | <b>:</b>                | 100 c                    | =                     | E c         | =                      | (Vše) 🔹                   |        |
|                          |                              | Patrik                  | ZEMAN                    | 1998                  | potápěčství |                        |                           |        |
|                          |                              | Zuzana                  | KMONÍČKOVÁ               | 1999                  | potápěčství |                        |                           |        |
|                          |                              | Marek                   | Laš                      | 1999                  | potápěčství |                        |                           |        |
|                          |                              | Jan                     | SLÁNSKÝ                  | 1999                  | potápěčství |                        |                           |        |
|                          |                              | Nikola                  | JOZÍFOVÁ                 | 2000                  | potápěčství |                        |                           |        |
|                          |                              | Natálie                 | TKADLECOVÁ               | 2000                  | potápěčství |                        |                           |        |
|                          |                              | Anička                  | HONSOVÁ                  | 2001                  | potápěčství |                        |                           |        |
|                          |                              | Dorota                  | HUSÁKOVÁ                 | 2002                  | potápěčství |                        |                           |        |
|                          |                              | Michaela                | DERNEROVÁ                | 2003                  | potápěčství |                        |                           |        |
|                          |                              | Anna                    | HUSÁKOVÁ                 | 2003                  | potápěčství |                        |                           |        |
|                          |                              | Daniel                  | CIMBUREK                 | 2004                  | potápěčství |                        |                           |        |
|                          |                              | Ondřej                  | KRATOCHVÍL               | 2004                  | potápěčství |                        |                           |        |
|                          |                              | Adam                    | NEUMANN                  | 2004                  | notánăčetví |                        |                           |        |
|                          | DB: NSA_REJ Verze: 20.1.5    |                         |                          |                       |             |                        | 11-1                      | •      |
| H 😽 🗖                    | 🧿 🩋 🚺 💆 💆                    | 💻 💽 🖉 🖊                 | <u> </u>                 |                       |             | 💈 📥 🔤 🎼 💁 🏶 🏶 (        | 🐴 🖅 🧖 🕼 🕬 CES 19.10.2     | 2020 1 |

Obrázek 5 - Vygenerovaný seznam sportovců

Tento seznam je dále editovatelný a slouží jako podklad pro výpočet dotace. Vybraní sportovci a zadané parametry budou následně přeneseny jako příloha č. 1 k žádosti.

Ze seznamu sportovců je možné vybrat požadované sportovce, na které bude žádáno o dotaci, zaškrtnutím čtverečku v levém sloupci u jména sportovce, případně je možné vybrat všechny sportovce najednou zaškrtnutím čtverečku v záhlaví tabulky nad názvem "(Vše)".

U vybraných sportovců je dále potřeba vyplnit "Počet tréninkových jednotek týdně", tj. kolikrát týdně sportovec absolvuje trénink o min. délce 45 min. Na sportovce, u kterých bude vyplněna 0 tréninkových jednotek, není možné žádat o dotaci.

V případě, že se sportovec účastnil min. 6 závodů za posledních 24 měsíců, zaškrtneme čtvereček v pravém sloupci.

| 718               | Seznam výzev                                                                                                    |                          |                          |                         |             |                        |                           |
|-------------------|----------------------------------------------------------------------------------------------------|--------------------------|--------------------------|-------------------------|-------------|------------------------|---------------------------|
|                   | NSA21-MK- Můj klub                                                                                                    | 21 (rozpracovaná žádost: | 00527718 - Klub potápěčí | i Pardubice, p.s. č.03) |             |                        | ~                         |
|                   | Počet vybraných sportovo                                                                                                    | ů.                       |                          |                         |             |                        |                           |
| denční rejstřík 💙 | 7                                                                                                    |                          |                          |                         |             |                        |                           |
|                   |                                                                                                    |                          |                          | •• •• •                 |             |                        |                           |
|                   |                                                                                                    |                          | Prijmeni 12              | 11 Kok narozeni         |             | Pocet treninkových jed | Zučastnil(a) se min. 6-ti |
|                   | (Vše)                                                                                                    | · III:                   | 88:                      | =                       | 53×         | =                      | (Vše) 👻                   |
|                   | Image: A start and a start a start | Patrik                   | ZEMAN                    | 1998                    | potápěčství | 2                      |                           |
|                   |                                                                                                    | Zuzana                   | KMONÍČKOVÁ               | 1999                    | potápěčství |                        |                           |
|                   | Image: A start and a start a start | Marek                    | Laš                      | 1999                    | potápěčství | 1                      |                           |
|                   |                                                                                                    | Jan                      | SLÁNSKÝ                  | 1999                    | potápěčství |                        |                           |
|                   |                                                                                                    | Nikola                   | JOZÍFOVÁ                 | 2000                    | potápěčství | 3                      | <b>~</b>                  |
|                   | ✓                                                                                                    | Natálie                  | TKADLECOVÁ               | 2000                    | potápěčství | 3                      | ~                         |
|                   |                                                                                                    | Anička                   | HONSOVÁ                  | 2001                    | potápěčství | 3                      |                           |
|                   |                                                                                                    | Dorota                   | HUSÁKOVÁ                 | 2002                    | potápěčství |                        |                           |
|                   | Image: A start and a start a start | Michaela                 | DERNEROVÁ                | 2003                    | potápěčství | 2                      |                           |
|                   |                                                                                                    | Anna                     | HUSÁKOVÁ                 | 2003                    | potápěčství | 1                      |                           |
|                   |                                                                                                    | Daniel                   | CIMBUREK                 | 2004                    | potápěčství |                        |                           |
|                   |                                                                                                    | Ondřej                   | KRATOCHVÍL               | 2004                    | potápěčství |                        |                           |
|                   |                                                                                                    |                          |                          |                         |             |                        |                           |

Obrázek 6 - Výběr sportovců a doplnění informací

Pod seznamem sportovců je tlačítko "OK", které se použije po ukončení editace v seznamu sportovců.

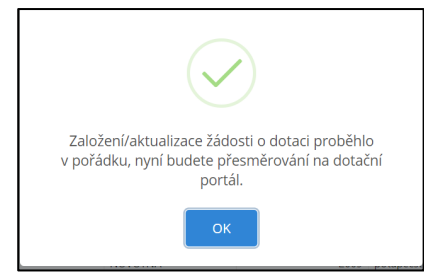

Obrázek 7 - Informace o založení žádosti

Pokud vše proběhlo v pořádku, je žadatel informován o založení žádosti a následně po kliknutí na "OK" je žadatel přesměrován přímo do formuláře žádosti, kde bude probíhat další úprava žádosti.

# 2 Úprava údajů ve formuláři žádosti

Po přesměrování žadatele do JDP se na obrazovce objeví první stránka formuláře žádosti.

| ednotný dotači<br>od záštitou Ministers | n <b>í portál</b> Testov<br>stva financí | ací prostředí                     | Základní informace 👻 | Žádosti    | Ludmila.varekova@upce.c.       |
|-----------------------------------------|------------------------------------------|-----------------------------------|----------------------|------------|--------------------------------|
| 00527718                                | - Klub potápě                            | éčů Pardubice, p.s.               | č.04                 |            |                                |
|                                         |                                          |                                   |                      |            | Lentifikace žadatele / akce    |
| Žádost                                  |                                          |                                   |                      |            | Oblasti podpory                |
| Název projektu                          |                                          | 00527718 - Klub potápěčů Pardubic | e, p.s. č.04         | θ          | 🗷 Přílohy                      |
| Typ výzvy                               |                                          | NSA21-MK- Můj klub 21             |                      |            | ul Otázky                      |
|                                         |                                          |                                   |                      |            | I≣ Seznam sportovců            |
|                                         |                                          |                                   |                      |            | \$ Výše dotace                 |
| Identifikace žad                        | atele                                    |                                   |                      |            | Náhled žádosti                 |
| Právní forma                            | 736 - Pobočný spole                      | k                                 |                      | ~ <b>0</b> | A Odeslání žádosti             |
| IČO                                     | 00527718                                 | 9 ID<br>so                        | datové<br>chránky    |            | LUožit rozpracovanou<br>žádost |
| Název                                   | Klub potápěčů Pardu                      | bice, p.s.                        |                      | 9          | Kontrola žádosti               |
| Zástupce (osob                          | a oprávněná)                             |                                   |                      |            |                                |
| Titul Před                              |                                          | Titul Za                          |                      |            |                                |

Obrázek 8 - První stránka formuláře žádosti

#### Pozn. na obrázku je vidět testovací prostředí s červeným pruhem. Ostré prostředí má pruh modrý.

V každé žádosti je v pravém rohu nabídka záložek, které je nutné pro správné podání žádosti vyplnit. Doporučujeme žádost vyplňovat postupně, jak Vás formulář sám navádí. Samozřejmě je možné mezi záložkami a okny přepínat. Při každém přepnutí záložky je žádost automaticky ukládána.

| L Identifikace žadatele / akce |
|--------------------------------|
| Oblasti podpory                |
| R Přílohy                      |
| ul Otázky                      |
| E Seznam sportovců             |
| \$ Výše dotace                 |
| Náhled žádosti                 |
| A Odeslání žádosti             |
| Luožit rozpracovanou žádost    |
| G Kontrola žádosti             |
| Obrázek 9 - Nabídka záložek    |

# 2.1 Záložka Identifikace žadatele

#### L Identifikace žadatele / akce

#### Obrázek 10 - Záložka Identifikace žadatele

Většina údajů o žadateli byla automaticky přenesena z Rejstříku sportu. Údaje, které nelze ve formuláři žádosti dále upravovat jsou v zašedlých polích. Pokud je potřeba některý údaj upravit, je nutné se vrátit zpět do Rejstříku, údaje upravit tam a následně se vrátit do formuláře žádosti přes tlačítko "Podání/aktualizace žádosti o dotaci", jak je vidět na Obrázek 1.

| Žádost                     |                         |                 |                                               |                       |         |        |   |   |
|----------------------------|-------------------------|-----------------|-----------------------------------------------|-----------------------|---------|--------|---|---|
| Název projektu             |                         | 00527718 - Klub | 00527718 - Klub potápěčů Pardubice, p.s. č.04 |                       |         |        |   | θ |
| Тур výzvy                  | Тур výzvy               |                 |                                               |                       |         |        |   |   |
|                            |                         |                 |                                               |                       |         |        |   |   |
| Identifikace žadate        | ele                     |                 |                                               |                       |         |        |   |   |
| Právní forma               | 736 - Pobočný spoleł    | ¢               |                                               |                       |         |        | ~ | θ |
| IČO                        | 00527718                | θ               |                                               | ID datové<br>schránky |         |        |   |   |
| Název                      | Klub potápěčů Pardut    | Dice, p.s.      |                                               |                       |         |        |   | θ |
| Zástupce (osoba oprávněná) |                         |                 |                                               |                       |         |        |   |   |
| Titul Před                 |                         |                 | Titul Za                                      |                       |         |        |   |   |
| Příjmení                   | Pach                    | 9               | Jméno                                         |                       | Divný   |        |   | 0 |
| Funkce                     | Statutární ředitel, San | nostatně        | Telefon                                       |                       | +420605 | 546778 |   | θ |
| E-mail                     | svrcek@email.com        |                 |                                               |                       |         |        |   | 0 |

Obrázek 11 - Identifikace žadatele, needitovatelné údaje

#### 2.1.1 Zástupce (osoba oprávněná)

Jedná se o statutární zástupce žadatele jako je např. jednatel, ředitel, starosta. Pokud za žadatele jedná více osob oprávněných a tito jsou uvedení v Rejstříku, jsou do formuláře nataženi všechny osoby oprávněné.

**UPOZORNĚNÍ** – Pokud za žadatele jedná více osob oprávněných, ale do formuláře žádosti byly zaneseny údaje pouze k jedné osobě, je nutné seznam osob oprávněných opravit v Rejstříku sportu tak, aby údaje v něm uvedené byly v souladu s Veřejným rejstříkem.

| Zástupce (osoba o | oprávněná)                          |   |          |               |   |
|-------------------|-------------------------------------|---|----------|---------------|---|
| Titul Před        |                                     |   | Titul Za |               |   |
| Příjmení          | Pach                                | 9 | Jméno    | Jan           | 0 |
| Funkce            | Statutární ředitel, Samostatně      |   | Telefon  | +420605546778 | 0 |
| E-mail            | jan@email.com                       |   |          |               | 0 |
| Zástupce (osoba o | oprávněná)                          |   |          |               |   |
| Titul Před        |                                     |   | Titul Za |               |   |
| Příjmení          | Divný                               | 0 | Jméno    | Gustav        | 0 |
| Funkce            | Předseda představenstva, Samostatně | ě | Telefon  | +420705513264 | 0 |
| E-mail            | gustav@email.cz                     |   |          |               | 9 |

Obrázek 12 - Zástupce (osoba oprávněná)

### 2.1.2 Kontaktní osoba

Kontaktní osobu je možné vyplnit až ve formuláři žádosti. V případě, že je kontaktní osoba shodná s první uvedenou osobou oprávněnou, je možné využít tlačítko "Kopírovat zástupce", kdy se údaje zkopírují.

Pokud bude kontaktní osoba vyplněna již v Rejstříku, budou údaje předvyplněny do formuláře žádosti. Tyto údaje je možné upravit, přepsat nebo jinak doplnit dle potřeby.

| Titul před     Titul za       Příjmení     Jméno       Funkce     Telefon | Kontaktní osoba |   |          | Kopírovat zástup | ce |
|---------------------------------------------------------------------------|-----------------|---|----------|------------------|----|
| Příjmení  Jméno    Funkce  Telefon                                        | Titul před      |   | Titul za |                  |    |
| Funkce Telefon +420                                                       | Příjmení        | 9 | Jméno    |                  | 0  |
|                                                                           | Funkce          |   | Telefon  | +420             | 0  |
| E-mail                                                                    | E-mail          |   |          |                  | 0  |

Obrázek 13 - Kontaktní osoba

**UPOZORNĚNÍ** – Řádky s vykřičníkem je nutné vyplnit, jejich vyplnění je povinné. Bez vyplnění těchto řádků nebude možné žádost odeslat.

#### 2.1.3 Plátcovství DPH

Žadatel, který bude uplatňovat na tuto akci odpočet daně na vstupu, zaškrtne řádek "Žadatel bude uplatňovat odpočet daně na vstupu". Žadatel, který bude uplatňovat odpočet na vstupu, nebude při vyúčtování zahrnovat DPH do uznatelných nákladů.

Žadatel, který nebude uplatňovat na tuto akci odpočet daně na vstupu, zaškrtne řádek "Žadatel nebude uplatňovat odpočet daně na vstupu". Žadatel, který nebude uplatňovat odpočet na vstupu, zahrne při vyúčtování DPH do uznatelných nákladů.

| Plátovství DPH                      |                       |  |  |
|-------------------------------------|-----------------------|--|--|
|                                     |                       |  |  |
| Žadatel nebude uplatňovat o         | dpočet daně na vstupu |  |  |
| $\odot$ Žadatel bude uplatňovat odp | očet daně na vstupu   |  |  |
|                                     |                       |  |  |
|                                     |                       |  |  |

Obrázek 14 - Plátcovství DPH

#### 2.1.4 Bankovní spojení

Do formuláře žádosti je automaticky předvyplněno číslo bankovního účtu, pokud bylo vyplněno v Rejstříku sportu.

V případě, že si žadatel přeje obdržet dotaci na jiný účet, uvede nové číslo účtu do předepsaných řádků.

| Bankovní spojení |            |   |                                 |
|------------------|------------|---|---------------------------------|
| Předčíslí účtu   | Číslo účtu |   | Kód banky                       |
| 0                | 1458967875 | θ | 0100 / Komerční banka, a.s. 🗸 9 |

Obrázek 15 - Bankovní spojení

**UPOZORNĚNÍ** – U nově vyplněného čísla bankovního účtu, bude toto číslo automaticky přeneseno i do Rejstříku sportu.

#### 2.1.5 Adresa sídla žadatele

Adresa sídla žadatele je automaticky načtena z Rejstříku sportu. Případnou opravu lze provést pouze v Rejstříku.

| Adresa sídla žada | tele             |      |           |                  |   |   |
|-------------------|------------------|------|-----------|------------------|---|---|
| Ulice             | Anenská          |      |           |                  |   |   |
| Číslo popisné     | 812 Číslo eviden | iční |           | Číslo orient.    |   |   |
| Obec              | Pardubice        | 0    | Část obce | Zelené Předměstí |   |   |
| PSČ               | 53002            | 0    | Země      | Česká republika  | ~ | 0 |
| Kraj              | Pardubický V     | 0    | Okres     | Pardubice        | ~ | 0 |
| Kód RÚIAN         |                  |      |           |                  |   |   |
|                   |                  |      |           |                  |   |   |

Obrázek 16 - Adresa sídla žadatele

#### 2.1.6 Korespondenční adresa žadatele

V případě, že se korespondenční adresa žadatele liší od vyplněné adresy sídla, se po zaškrtnutí čtverečku rozbalí seznam polí, přičemž některé z nich jsou povinné (např. obec, kraj). Korespondenční adresu není nutné vyplňovat, pokud je shodná s adresou sídla žadatele.

| e-ii oulisha ou dulesy livaleno | bydiiste / sidia |           |                     |
|---------------------------------|------------------|-----------|---------------------|
| Ulice                           |                  |           |                     |
| Číslo popisné                   | Číslo evidenční  |           | Číslo orient.       |
| Obec                            | Θ                | Část obce |                     |
| PSČ                             | θ                | Země      | Česká republika 🗸 9 |
| Kraj                            | ~ <b>9</b>       | Okres     | ~ 9                 |

Obrázek 17 - Korespondenční adresa

## 2.2 Záložka Oblasti podpory

Oblasti podpory

#### Obrázek 18 - Záložka Oblasti podpory

Oblasti podpory jsou ve Výzvě specifikované jako kategorie K1 – K4. Tato záložka je pro žadatele needitovatelná. Údaje jsou do ní nataženy automaticky ze seznamu sportovců, který žadatel upravil a doplnil v Rejstříku (viz odst. 1.3. Seznam sportovců).

| Kategorie sportovců                                                                          |         |   |
|----------------------------------------------------------------------------------------------|---------|---|
| Kategorie K1 (2016 - 2018)                                                                   |         |   |
| Kategorie K2 (1998 - 2015)                                                                   |         |   |
| Kategorie K3 (2011 - 2015)                                                                   |         |   |
| Kategorie K4 (1998 - 2010)                                                                   |         |   |
| Kategorie K5 (2004 - 2010)                                                                   |         |   |
| Kategorie K6 (1998 - 2003)                                                                   |         |   |
| Parametry a indikátory projektu                                                              |         |   |
|                                                                                              | Hodnota |   |
| Počet sportovců kategorie K2                                                                 | 3       | θ |
| Počet sportovců kategorie K4                                                                 | 2       | 0 |
| Počet sportovců kategorie K5                                                                 | 2       | 0 |
| Počet sportovců kategorie K6                                                                 | 4       | 0 |
| V případě, že není některý parametr projektu předmětem podpory, nebo není znám, uveďte nulu. |         |   |

Obrázek 19 - Oblast podpory

Žadatel by měl vyplněné údaje zkontrolovat, zda odpovídá počet sportovců v jednotlivých kategoriích.

**UPOZORNĚNÍ** - V případě, že je potřeba udělat opravu v oblasti podpory, např. nesouhlasí počet sportovců v nějaké z kategorií, je možné údaje opravit v Rejstříku sportu. Do Rejstříku se lze dostat zpět ze záložky "Seznam sportovců", kde je zelené tlačítko "Aktualizace seznamu sportovců".

## 2.3 Záložka Přílohy

🔀 Přílohy

Obrázek 20 - Záložka Přílohy

Součástí každé žádosti o podporu jsou přílohy, jejichž výčet je uveden na obrázku níže. Zda je doložení konkrétní přílohy u Vaší žádosti povinné či nikoliv, poznáte na první pohled tak, že příloha je od ostatních zvýrazněna tučným písmem (viz Obrázek 21). U zvýrazněných příloh tedy označte checkbox (zaškrtávací pole), že jste si vědomi, že přílohu musíte doložit.

Pod každým názvem přílohy je navíc uvedeno, v jakých přípustných formátech je možné nahrát přílohu elektronicky (viz Obrázek 22).

Pro vložení více příloh, je nutné soubory zabalit do jednoho ZIP souboru, ovšem každá příloha má vlastní povolené formáty, v jakých je možné nahrávat přílohu.

| Spolu s žádostí přikládám                                                                                       | Velikost 0 z 10 M |
|----------------------------------------------------------------------------------------------------|-------------------|
| 01 - Vlastnická struktura dle § 14 rozpočtových pravidel 9                                                      |                   |
| 🗌 02 - Potvrzení o vedení účtu  9                                                                               |                   |
| O3 - Plná moc                                                                                                   |                   |
| Nejprve zadejte název přílohy, přípustné jsou tyto formáty: pdf;doc;docx;xls;xlsx;jpg;tif;rtf;txt;odt;fodt;zip. |                   |
|                                                                                                    | • Pridat          |
|                                                                                                    |                   |
|                                                                                                    |                   |

| polu s žádostí přikládám                                                                                        |   | Velikost 0 z 10 M |
|----------------------------------------------------------------------------------------------------|---|-------------------|
| 🗹 01 - Vlastnická struktura dle § 14 rozpočtových pravidel 🧕                                                    |   |                   |
| V elektronické příloze jsou přípustné tyto formáty: pdf;doc;docx.                                               | 0 | 🕂 Přidat          |
| 🗹 02 - Potvrzení o vedení účtu 🟮                                                                                |   |                   |
| V elektronické příloze jsou přípustné tyto formáty: pdf,.                                                       | θ | 🕂 Přidat          |
|                                                                                                    |   |                   |
| statili prioriy                                                                                                 |   |                   |
|                                                                                                    |   |                   |
| Nejprve zadejte název přilohy, přípustné jsou tyto formáty: pdf;doc;docx;xls;xlsx;jpg;tif;rtf;txt;odt;fodt;zip. |   |                   |
| Nejprve zadejte název přilohy, přípustné jsou tyto formáty: pdf;doc;docx;xls;xlsx;jpg;tif;rtf;txt;odt;fodt;zip. |   | Přidat            |

Obrázek 22 - Přílohy k žádosti (povolené formáty)

**UPOZORNĚNÍ** – Velikost všech vkládaných příloh může být max. 10 MB. V případě, že přílohy tuto velikost překračuji, musí žadatel některou/některé přílohu/y zmenšit.

#### 2.4 Záložka Otázky

#### II Otázky

#### Obrázek 23 - Záložka Otázky

V této záložce jsou zobrazeny otázky, na které musí každý žadatel odpovědět. V případě, že je otázka povinná, je napsána tučně a je automaticky zobrazena.

Otázky jsou zaměřené na bližší informace o sportovním klubu, kterého se bude projekt týkat.

První otázka se týká možnosti uvést/požádat o nižší částku podpory, než byla vypočítána podle sportovců, kteří vyhovují parametrům Výzvy.

V závěru jsou pak otázky finančního charakteru (náklady na provoz a údržbu).

Otázek je celkem 15. Všechny jsou povinné s výjimkou otázky č. 12

Pokud otázka povinná není a žadatel na otázku odpovědět chce, musí uživatel vyplnit checkbox (zaškrtávací pole) a následně se zobrazí výběr odpovědí.

| <ul> <li>ANO</li> <li>NE</li> <li>2. Uvedte finančni úřad, kde podáváte daňová přiznání •</li> <li>Název finančniho úřadu</li> <li>Uvedte</li> <li>Adresa finančniho úřadu vč. PSČ</li> <li>Uvedte</li> <li>3. Uvedte obec, ve které primárně vykonáváte činnost. •</li> <li>Uvedte název obce</li> <li>4. Má obec, ve které primárně vykonáváte činnost, systém podpory sportu? •</li> <li>Ano, ale mého názoru vyhovující</li> <li>Ano, ale dle mého názoru vyhovující</li> <li>Nevim</li> </ul>                                                                                                    | 🗹 1. F        | Požadujete jinou (nižší) výši dotace? 🤨                                |   |
|----------------------------------------------------------------------------------------------------|---------------|------------------------------------------------------------------------|---|
| <ul> <li>NE</li> <li>2. Uvedte finančni úřad, kde podáváte dahová přiznání •</li> <li>1. Název finančniho úřadu</li> <li>Uvedte</li> <li>Vvedte</li> <li>Adresa finančniho úřadu vč. PSC</li> <li>Uvedte</li> <li>3. Uvedte obec, ve které primármé vykonáváte činnost. •</li> <li>1. Uvedte název obce</li> <li>4. Má obec, ve které primármé vykonáváte činnost, systém podpory sportu? •</li> <li>Ano, ale mého názoru vyhovující</li> <li>Ano, ale die mého názoru vyhovující</li> <li>Nemá</li> <li>Nevím</li> </ul>                                                                                                    | 0             | ANO                                                                    |   |
| I 2. Uvedte finančnih úřad, kde podáváte daňová přiznání I Nazev finančniho úřadu Uvedte Adresa finančniho úřadu vč. PSČ Uvedte 3. Uvedte obec, ve které primárně vykonáváte činnost. I Uvedte název obce 4. Má obec, ve které primárně vykonáváte činnost, systém podpory sportu? Ano, dle mého názoru vyhovující Ano, ale dle mého názoru nevyhovujecí Nemá Nevím                                                                                                    | 0             | NE                                                                     |   |
| Název finančního úřadu  Uvedte  Adresa finančního úřadu vč. PSČ Uveďte  • Adresa finančního úřadu vč. PSČ • Uveďte  • a. Uveďte obec, ve které primárně vykonáváte činnost. • • Uveďte název obce • Ano, dle mého názoru vyhovující • Ano, ale dle mého názoru nevyhovuje • Nemá • Nevím                                                                                                    | 🗹 2. l        | Jveďte finanční úřad, kde podáváte daňová přiznání 9                   |   |
| Uvedte   Adresa finančního úřadu vč. PSČ   Uvedte   • 3. Uvedte obec, ve které primárně vykonáváte činnost. •     • Uvedte název obce     • 4. Má obec, ve které primárně vykonáváte činnost, systém podpory sportu? •     • Ano, dle mého názoru vyhovující   • Ano, ale dle mého názoru nevyhovuje   • Nemá   • Nevím                                                                                                    | ✓             | Název finančního úřadu                                                 |   |
| <ul> <li>Adresa finančního úřadu vč. PSČ</li> <li>Uvedře</li> <li>3. Uvedře obec, ve které primárně vykonáváte činnost. •</li> <li>Uvedře název obce</li> <li>4. Má obec, ve které primárně vykonáváte činnost, systém podpory sportu? •</li> <li>Ano, dle mého názoru vyhovující</li> <li>Ano, ale dle mého názoru nevyhovuje</li> <li>Nemá</li> <li>Nevím</li> </ul>                                                                                                    |               | Uvedte                                                                 | 0 |
| Uvedte       Image: Construction of the system podpory sportu?         Image: Construction of the system podpory sportu?       Image: Construction of the system podpory sportu?         Image: Construction of the system podpory sportu?       Image: Construction of the system podpory sportu?         Image: Construction of the system podpory sportu?       Image: Construction of the system podpory sportu?         Image: Construction of the system podpory sportu?       Image: Construction of the system podpory sportu?         Image: Construction of the system podpory sportu?       Image: Construction of the system podpory sportu?         Image: Construction of the system podpory sportu?       Image: Construction of the system podpory sportu?         Image: Construction of the system podpory sportu?       Image: Construction of the system podpory sportu?         Image: Construction of the system podpory sportu?       Image: Construction of the system podpory sportu?         Image: Construction of the system podpory sportu?       Image: Construction of the system podpory sportu?         Image: Construction of the system podpory sportu?       Image: Construction of the system podpory sportu?         Image: Construction of the system podpory sportu?       Image: Construction of the system podpory sportu?         Image: Construction of the system podpory sportu?       Image: Construction of the system podpory sportu?         Image: Construction of the system podpory sportu?       Image: Construction of the system podpory sportu?                                                                                                    | <b>~</b>      | Adresa finančního úřadu vč. PSČ                                        |   |
| <ul> <li>Ived'te obec, ve které primárně vykonáváte činnost. Image: statu statu</li></ul> |               | Uveďte                                                                 | 0 |
| <ul> <li>Ano, dle mého názoru vyhovující</li> <li>Ano, ale dle mého názoru nevyhovuje</li> <li>Nemá</li> <li>Nevím</li> </ul>                                                                                                    | <b>2</b> 3. U | Jveďte obec, ve které primárně vykonáváte činnost. 9                   |   |
| <ul> <li>A. Má obec, ve které primárně vykonáváte činnost, systém podpory sportu?</li> <li>Ano, dle mého názoru vyhovující</li> <li>Ano, ale dle mého názoru nevyhovuje</li> <li>Nemá</li> <li>Nevím</li> </ul>                                                                                                    |               |                                                                        |   |
| <ul> <li>Ano, dle mého názoru vyhovující</li> <li>Ano, ale dle mého názoru nevyhovuje</li> <li>Nemá</li> <li>Nevím</li> </ul>                                                                                                    | 🗹 4. I        | /lá obec, ve které primárně vykonáváte činnost, systém podpory sportu? |   |
| <ul> <li>Ano, ale dle mého názoru nevyhovuje</li> <li>Nemá</li> <li>Nevím</li> </ul>                                                                                                    | 0             | Ano, dle mého názoru vyhovující                                        |   |
| <ul> <li>Nemá</li> <li>Nevím</li> </ul>                                                                                                    | 0             | Ano, ale dle mého názoru nevyhovuje                                    |   |
| ○ Nevim                                                                                                    | 0             | Nemá                                                                   |   |
|                                                                                                    | 0             | Nevím                                                                  |   |

Obrázek 24 - Ukázka otázek

## 2.5 Záložka Seznam sportovců

#### 🗮 Seznam sportovců

#### Obrázek 25 - Záložka Seznam sportovců

V záložce "Seznam sportovců" je zobrazen celkový seznam sportovců, na které si žadatel uplatňuje dotaci. Tento seznam byl automaticky přenesen z Rejstříku sportu a není editovatelný.

V případě, že podle žadatele není seznam úplný, nebo rozřazení sportovců není správně, musí se vrátit zpět do Rejstříku pomocí zeleného tlačítka "Aktualizovat seznam sportovců".

Po úpravě seznamu a zmáčknutí tlačítka "OK" pod seznamem, se žadatel vrátí zpět do formuláře žádosti. Opravená data jsou automaticky přenesena do formuláře žádosti.

| Seznam sportovců CAktualizovat seznam sportovců |            |                 |             |                                      |                                   |           |
|-------------------------------------------------|------------|-----------------|-------------|--------------------------------------|-----------------------------------|-----------|
| Jméno                                           | Příjmení   | Rok<br>narození | Sport       | Počet tréninkových jednotek<br>týdně | Účast na sportovních<br>soutěžích | Kategorie |
| Patrik                                          | ZEMAN      | 1998            | potápěčství | 5                                    | ano                               | K6        |
| Marek                                           | Laš        | 1999            | potápěčství | 1                                    | ne                                | K2        |
| Jan                                             | SLÁNSKÝ    | 1999            | potápěčství | 1                                    | ne                                | K2        |
| Nikola                                          | JOZÍFOVÁ   | 2000            | potápěčství | 3                                    | ano                               | K6        |
| Natálie                                         | TKADLECOVÁ | 2000            | potápěčství | 3                                    | ano                               | K6        |
| Anička                                          | HONSOVÁ    | 2001            | potápěčství | 3                                    | ano                               | K6        |
| Dorota                                          | HUSÁKOVÁ   | 2002            | potápěčství | 1                                    | ne                                | K2        |
| Filip                                           | HUDÁK      | 2005            | potápěčství | 2                                    | ano                               | K5        |
| Jessica                                         | HARTMANOVÁ | 2008            | potápěčství | 4                                    | ne                                | K4        |
| Kristýna                                        | KOBLÍŽKOVÁ | 2008            | potápěčství | 4                                    | ano                               | K5        |
| Nela                                            | IPSEROVÁ   | 2010            | potápěčství | 2                                    | ne                                | K4        |

Obrázek 26 - Seznam sportovců

## 2.6 Záložka Výše dotace

#### \$ Výše dotace

Obrázek 27 - Záložka Výše dotace

V této záložce je uvedeno, jaká je celková možná maximální výše dotace.

| Maximální výše dotace                                                                                                    |                                                                                         |                                                                   |                 |
|----------------------------------------------------------------------------------------------------|-----------------------------------------------------------------------------------------|-------------------------------------------------------------------|-----------------|
| Oblast podpory K                                                                                                    |                                                                                         |                                                                   |                 |
|                                                                                                    | Způsobilé výdaje do výše max.<br>možné dotace (Kč)                                      | Požadovaná výše dota<br>(% způsobilých výd                        | ce (Kč)<br>ajů) |
| Kategorie K2 (1998 - 2015)                                                                                                    | 3 750                                                                                   | (max. dotace)                                                     | 3 750           |
| Kategorie K4 (1998 - 2010)                                                                                                    | 4 000                                                                                   | (max. dotace)                                                     | 4 000           |
| Kategorie K5 (2004 - 2010)                                                                                                    | 7 500                                                                                   | (max. dotace)                                                     | 7 500           |
| Kategorie K6 (1998 - 2003)                                                                                                    | 10 000                                                                                  | (max. dotace)                                                     | 10 000          |
| Celková požadovaná výše dotace odpovídající maximálně 100% způs                                                                                                    | obllých výdajú                                                                          |                                                                   |                 |
|                                                                                                    | 2                                                                                       | 25 250                                                            | Kč              |
| Žadatel může v žádosti požádat o nížší částku, než jaká byla systémem vypočtena.<br>zotřiednít výší nákladů, které očekává v souvislosti s činnosti spřihující účel Výzvy a j<br>vypořádat. | Požadovanou výši dotace vyplní v záložce<br>požádat o podporu v takové výši, kterou bur | "Otázky". Žadatel by měl v 2ádo<br>Je následně schopen řádně vyúi | sti<br>Stovat a |

Obrázek 28 - Vypočítaná výše dotace

V případě, že nechce požádat o celou "vypočítanou" částku podpory, není potřeba upravovat seznam sportovců, ze kterého se podpora počítá. Je-li žadateli dopředu známo, že celou částku podpory neutratí, může si požádat o nižší výši podpory. V záložce "Otázky" hned v 1. otázce zaškrtne ANO a vyplní požadovanou výši podpory.

#### 2.7 Záložka Náhled žádosti

Náhled žádosti

Obrázek 29 - Záložka Náhled žádosti

Pokud kliknete na tlačítko Náhled žádosti, celá Vaše vyplněná žádost se Vám zobrazí jako celek.

Žádost o podporu z jednotného dotačního programu

| Název žádosti                                 |                        |                         |
|-----------------------------------------------|------------------------|-------------------------|
| 00527718 - Klub potápěčů Pardubice, p.s. č.05 |                        |                         |
|                                               |                        |                         |
| Typ žadatele                                  |                        |                         |
| Právnická osoba                               |                        |                         |
|                                               |                        |                         |
| Identifikace žadatele                         |                        |                         |
| Právní forma: 736 - Pobočný spolek            |                        |                         |
| IČO: 00527718                                 | ID Datové schránky:    |                         |
| Název: Klub potápěčů Pardubice, p.s.          |                        |                         |
| Zastoupen (1. osoba oprávněná)                |                        |                         |
| Titul Před:                                   |                        | Titul Za:               |
| Příjmení: Pach                                |                        | Jméno: Jan              |
| Funkce: Statutární ředitel, Samostatně        | Telefon: +420605546778 | E-mail: jan@email.com   |
| Zastoupen (2. osoba oprávněná)                |                        |                         |
| Titul Před:                                   |                        | Titul Za:               |
| Příjmení: Divný                               |                        | Jméno: Gustav           |
| Funkce: Předseda představenstva, Samostatně   | Telefon: +420705513264 | E-mail: gustav@email.cz |
| Kontaktní osoba                               |                        |                         |
| Titul Před:                                   |                        | Titul Za:               |
| Příjmení:                                     |                        | Jméno:                  |
| Funkce:                                       | Telefon: +420          | E-mail:                 |

| Platcovstvi DPH                                  |                              |                       |                          |                              |            |   |  |
|--------------------------------------------------|------------------------------|-----------------------|--------------------------|------------------------------|------------|---|--|
| Žadatel nebude uplatňovat odpočet daně na vstupu |                              |                       |                          |                              |            |   |  |
|                                                  |                              |                       |                          |                              |            |   |  |
| Bankovní spojení                                 |                              |                       |                          |                              |            |   |  |
| Předčíslí účtu: 0                                | Číslo i                      | účtu: 1458967875      | к                        | ód banky: 0100 / Komerční ba | anka, a.s. |   |  |
|                                                  |                              |                       |                          |                              |            |   |  |
| Adresa trvalého bydliště ža                      | datele /                     | Adresa sídla žadatele |                          |                              |            |   |  |
| Ulice: Anenská Číslo evidenční:                  |                              |                       | Číslo orientační:        |                              |            |   |  |
| Obec: Pardubice                                  |                              |                       | Část obce: Zelené Předmě | stí                          |            |   |  |
| PSČ: 53002 Země: Česká republika                 |                              |                       |                          |                              |            |   |  |
| Kraj: Pardubický                                 |                              |                       |                          | Okres: Pardubice             |            |   |  |
| Kód RÚIAN:                                       |                              |                       |                          |                              |            |   |  |
|                                                  |                              |                       |                          |                              |            |   |  |
| Stav realizace podporovany                       | ých opa                      | itření                |                          |                              |            |   |  |
| Žádost podána před dokon                         | čením r                      | ealizace projektu     |                          |                              |            |   |  |
| Oblast podpory                                   |                              |                       |                          |                              |            |   |  |
| Parametry a indikátory                           |                              |                       |                          |                              |            |   |  |
|                                                  |                              |                       |                          |                              | Hodnota    |   |  |
| Počet sportovců kategorie K2                     | 2                            |                       |                          |                              |            | 3 |  |
| Počet sportovců kategorie K4                     | ļ.                           |                       |                          |                              |            | 2 |  |
| Počet sportovců kategorie K5                     | 5                            |                       |                          |                              |            | 2 |  |
| Počet sportovců kategorie K6                     | Počet sportovců kategorie K6 |                       |                          |                              |            |   |  |

Obrázek 30 - Příklad části náhledu žádosti

Než přejdete k poslední záložce, a to k Odeslání žádosti, doporučujeme provést celkovou kontrolu Vaší vyplněné žádosti pomocí funkce **Kontrola žádosti**.

| 0 | Kontrola | žádosti |  |
|---|----------|---------|--|
|   |          |         |  |

Obrázek 31 - Kontrola žádosti

V případě, že je žádost zcela v pořádku, zobrazí se pod záhlavím formuláře následující hlášení:

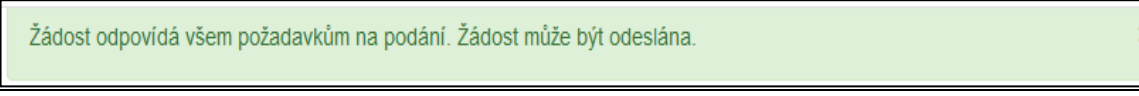

Obrázek 32 - Potvrzení správnosti žádosti

V opačném případě se chybně vyplněné body označí červeným rámečkem a pro úspěšné odeslání žádosti je nezbytné je opravit.

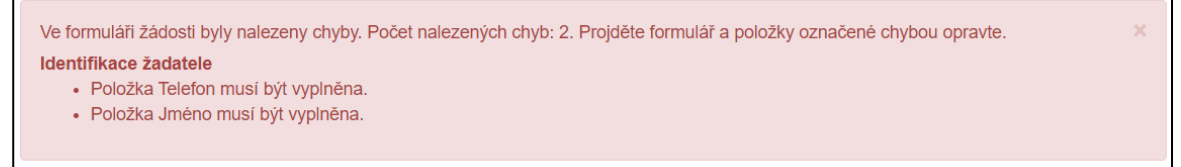

Obrázek 33 – Příklad hlášení o nalezených chybách

## 2.8 Záložka Odeslání žádosti

Odeslání žádosti

Pro odeslání je nutné pročíst <u>veškerá čestná prohlášení</u> a zvolit následující checkboxy, díky tomu se zobrazí kontrola na Vámi vyplněný emailový kontakt a souhlas s tím, že budete kontaktováni

Obrázek 34 - Záložka Odeslání žádosti

ohledně podané žádosti <u>především</u> prostřednictvím emailu, a to z důvodu urychlení administrativních úkonů.

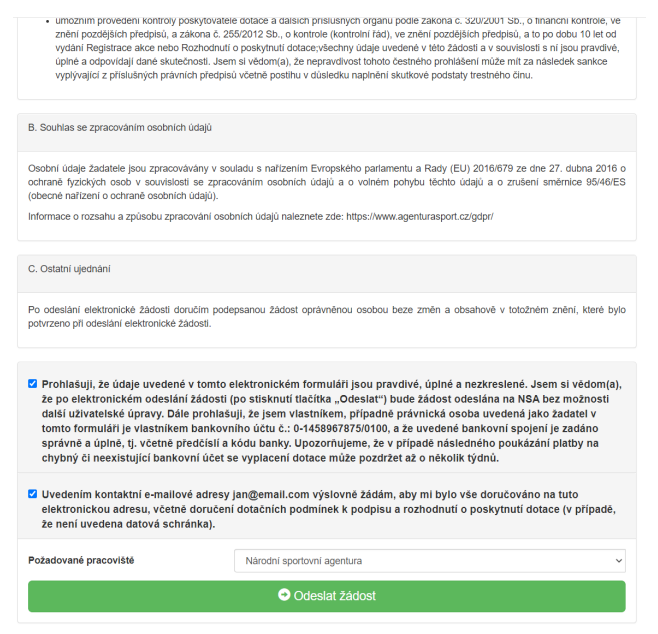

Obrázek 35 - Prohlášení žadatele

Ještě před tím, než se žádost odešle, zobrazí se upozornění obsahující souhrn Vaší žádosti s doplňujícími informacemi. Pro náš testovací příklad toto upozornění vypadá následovně.

| Upozornění                                                                                             | ×                                               |  |  |
|----------------------------------------------------------------------------------------------------|-------------------------------------------------|--|--|
| Nepodařilo se najít kód RUIAN k adrese žadatele.Nepodařilo se najít kód RUIAN k adrese<br>nemovitosti. |                                                 |  |  |
| Zkontrolujte si prosím Vámi uvedenou adresu a žádost poté znovu odešlete.                              |                                                 |  |  |
| Přejete si pokračovat?                                                                                 |                                                 |  |  |
|                                                                                                    | Ne, zrušit odeslání žádosti Ano, odeslat žádost |  |  |

Obrázek 36 - Upozornění

Po potvrzení že souhlasíte s upozorněním (ANO, odeslat žádost), se Vaše žádost odešle a její stav se změní na: ZAEVIDOVÁNO.

| Vaše žádost byla úspěšně zaevidována.                                                                                                    |  |  |
|----------------------------------------------------------------------------------------------------|--|--|
| Datum a čas odeslání žádosti: 20.10.2020 10:14:55                                                                                                    |  |  |
| Vaši žadosti bylo přiděleno identifikační čislo: MK21-00031                                                                                                    |  |  |
| Vážený žadateli, Vaše žádosť byla úspěšně zaregistrována. Aktuální stav administrace žádostí sledujte v přehledu Vašich žádostí v registraci na stránkách JDP. S pozdravem Národní sportovní agentura |  |  |
| Vygenerovat PDF soubor žádosti ke stažení ONáhled žádosti                                                                                                    |  |  |

Obrázek 37 - Finální odeslání žádosti

Žádost je možné vygenerovat do pdf a uložit si v počítači. Žadatel u programu Kabina listinnou žádost na poskytovatele dotace neposílá!